https://thorbroadcast.com

**Quick Setup Guide** 

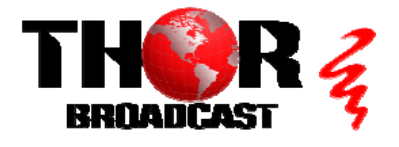

### <u>H-ASI-QAM</u>

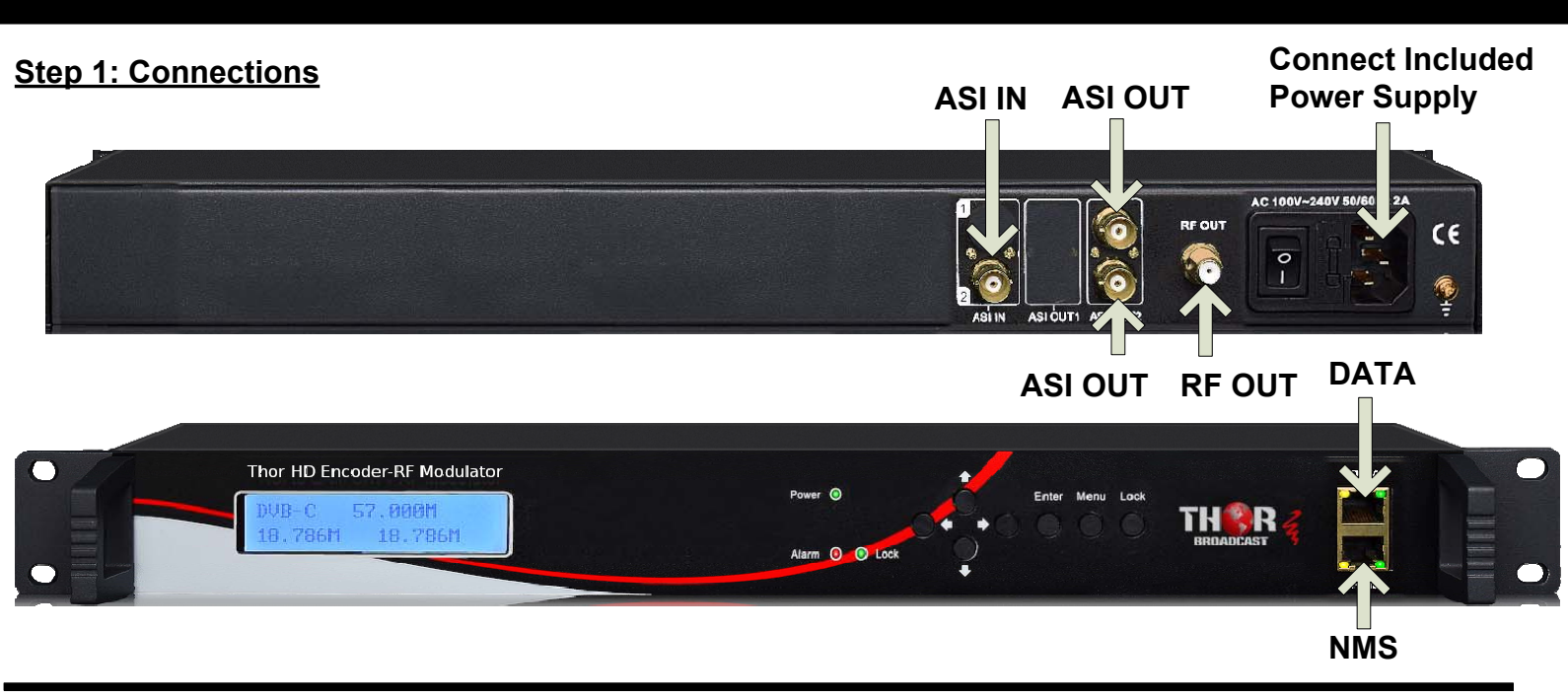

#### Step 2: Login to NMS

Connect the NMS port to your PC using an ethernet cable

- Open web browser and go to http://192.168.0.136
- Login/Password: admin/admin

#### Step 3: Modulator

| Descenter       | # | Frequency | Constellation | Symbol Rate | Status | Bit(Act/Max) | 2 |
|-----------------|---|-----------|---------------|-------------|--------|--------------|---|
| Parameters      | 1 | 57 CH 2   | 256 QAM       | 5361 Ksps   | •      | 12.6/38.8 M  | 1 |
| Modulator       | 2 | 63 CH 3   | 256 QAM       | 5361 Ksps   | •      | 12.6/38.8 M  | 1 |
| Output Settings | 3 | 69 CH 4   | 256 QAM       | 5361 Ksps   | •      | 12.6/38.8 M  | 1 |
|                 | 4 | 79 CH 5   | 256 QAM       | 5361 Ksps   | •      | 12.6/38.8 M  | ~ |

# 1). Select "Modulator" from the main menu

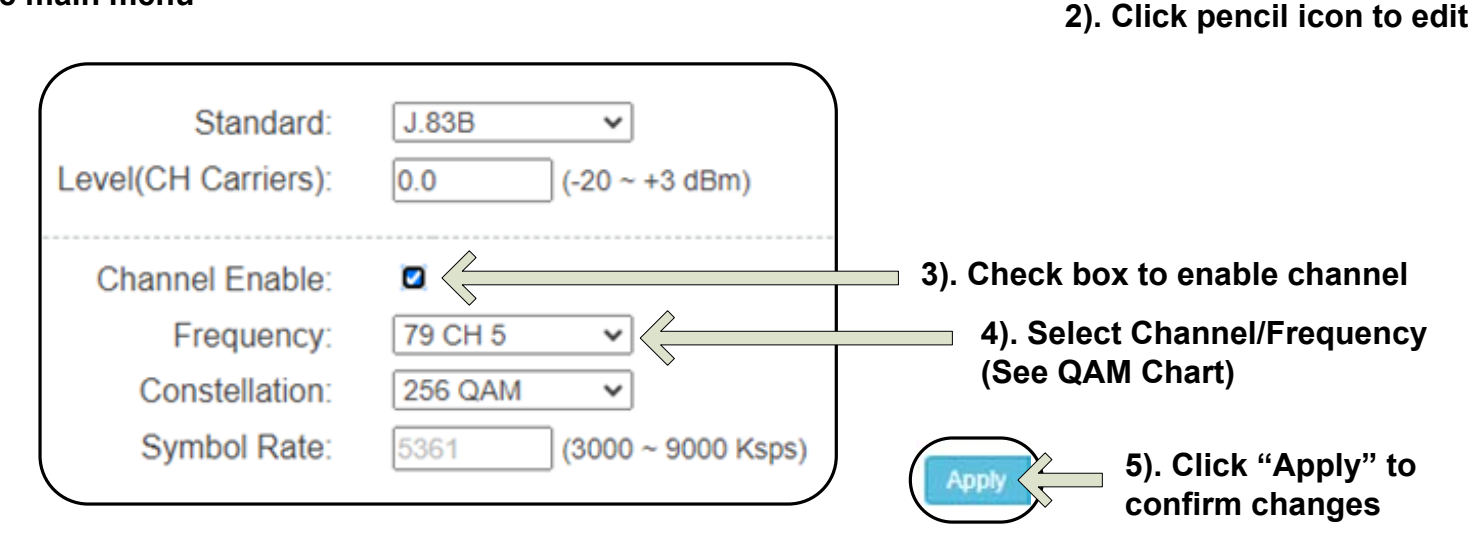

#### Step 4: TS Config

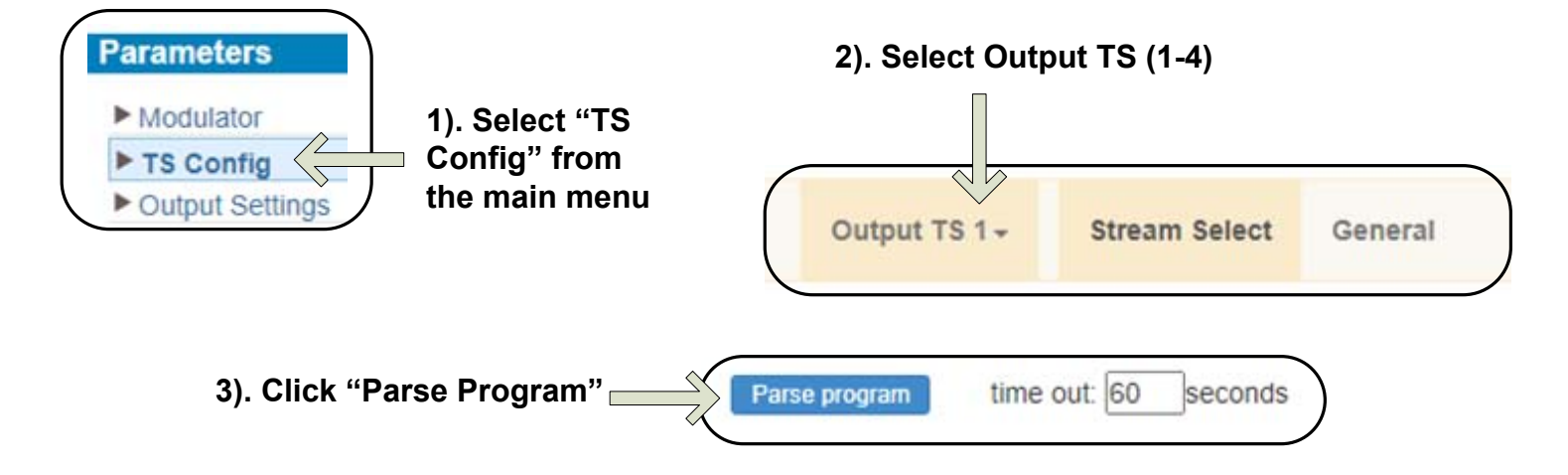

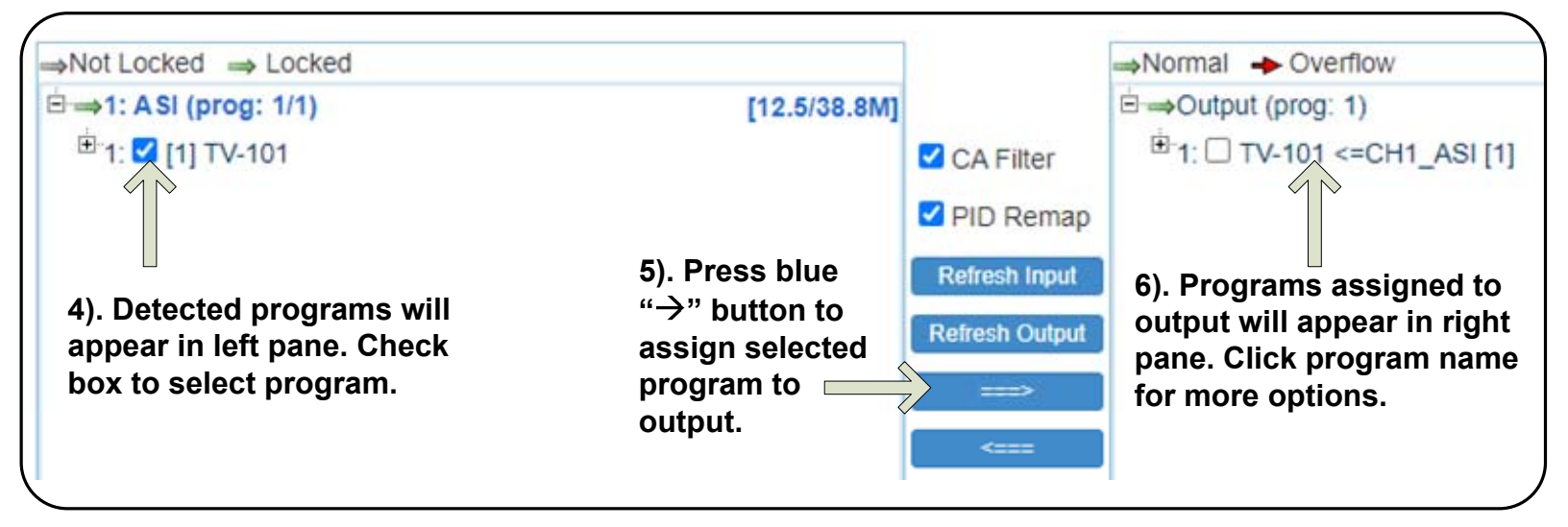

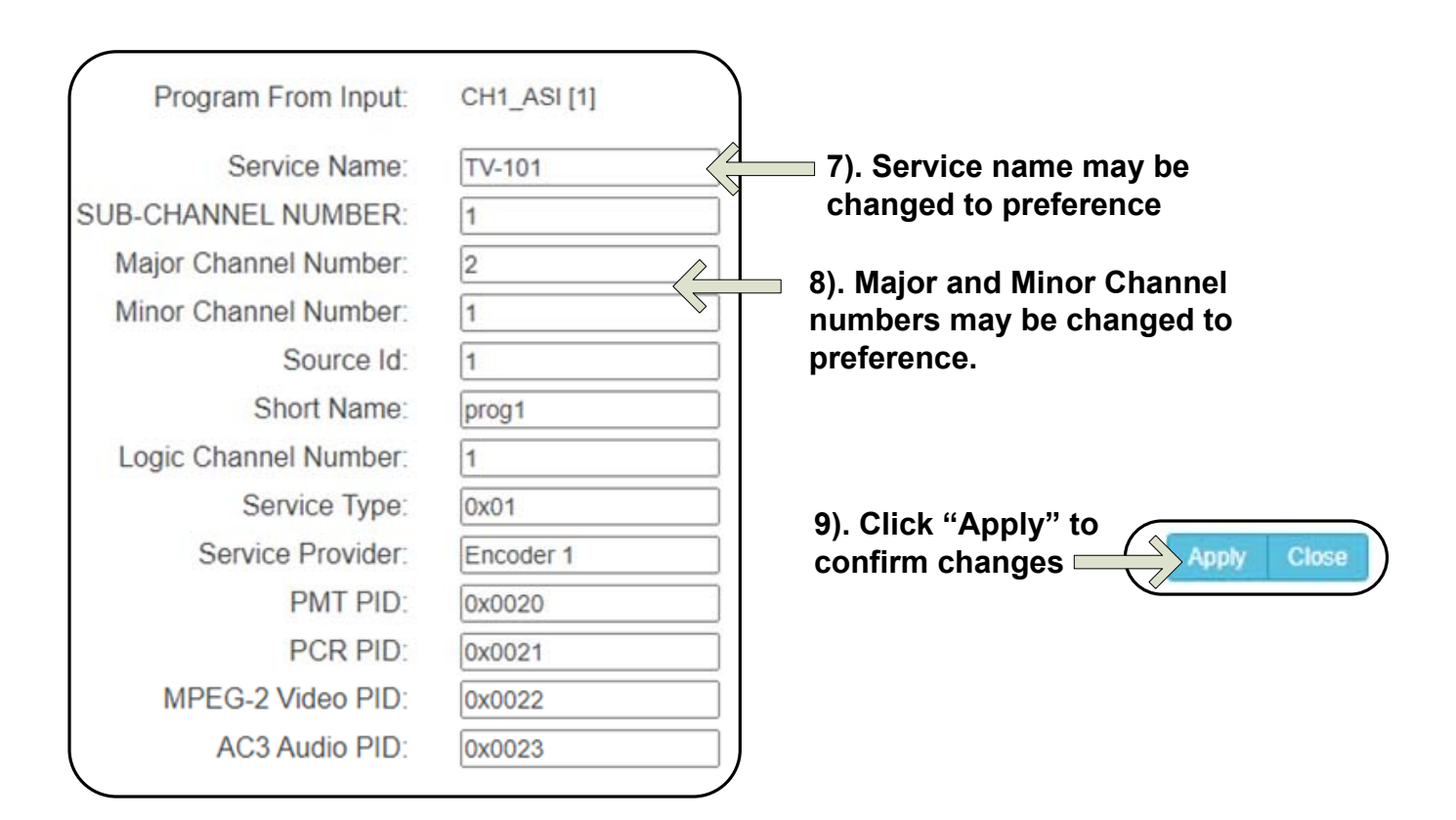

### Step 5: IP Output

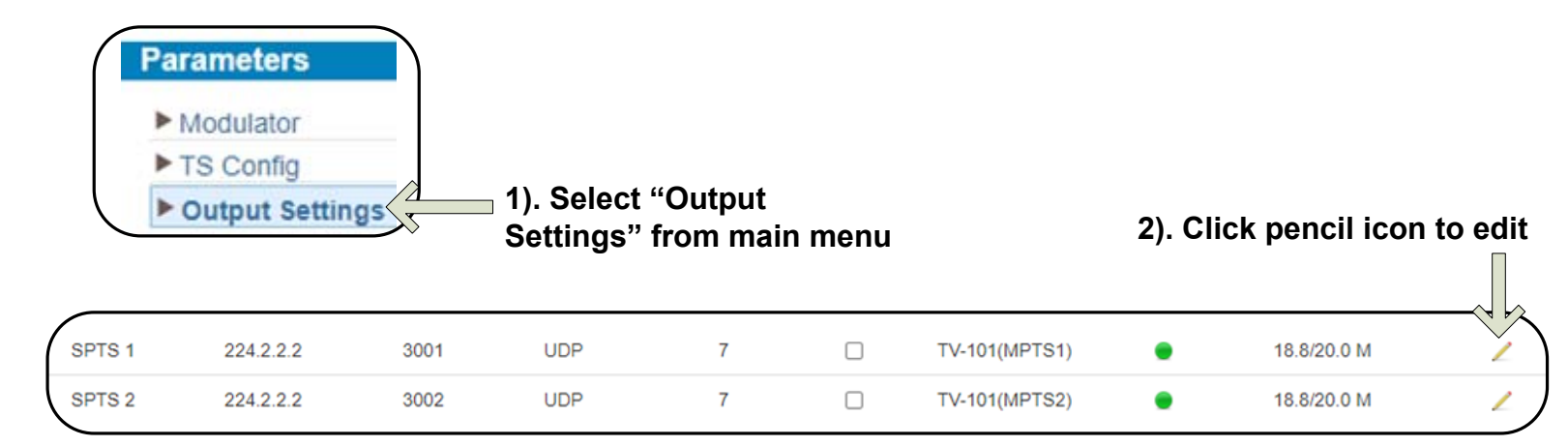

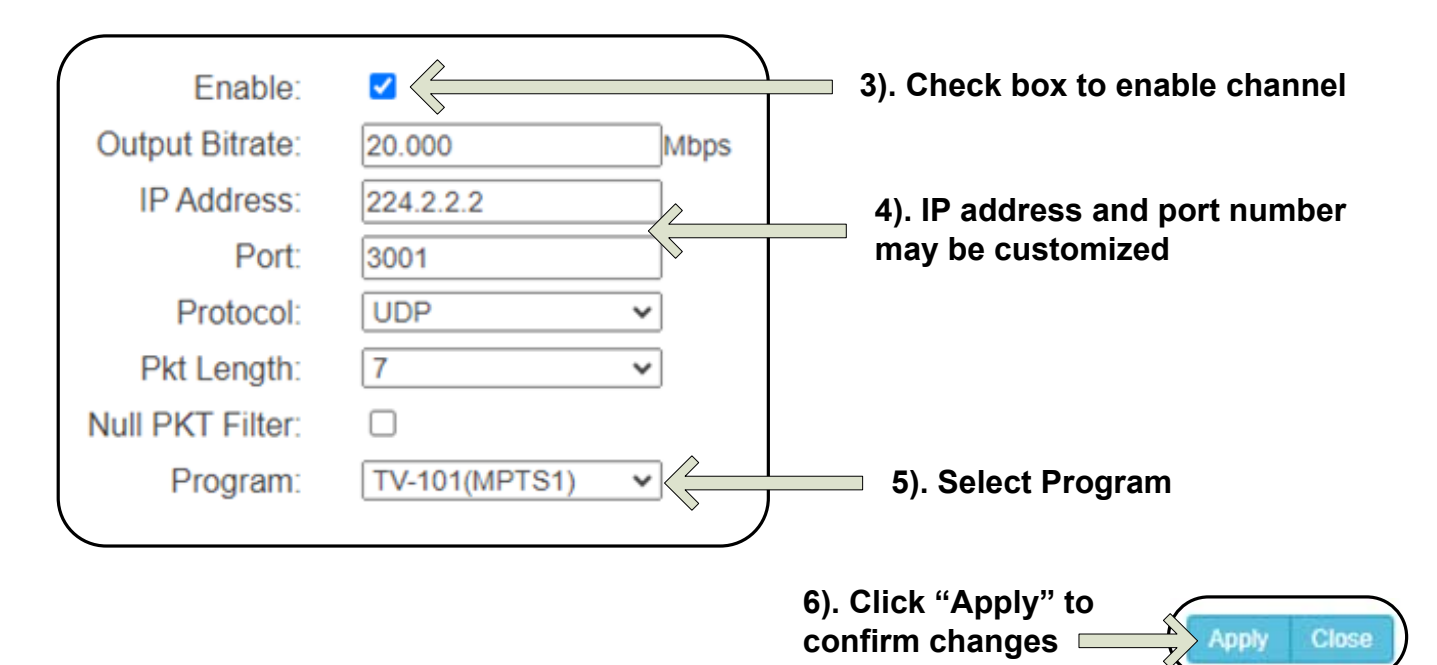

### **IMPORTANT:**

TO ACCESS STREAMS, CONNECT DEVICES TO THE DATA PORT USING AN ETHERNET CABLE

Connect to the stream using the appropriate IP and Port Number Example: udp://@224.2.2.3001

## IMPORTANT:

# YOU MUST SAVE CONFIGURATION OR ALL CHANGES WILL BE LOST AFTER RESTART!

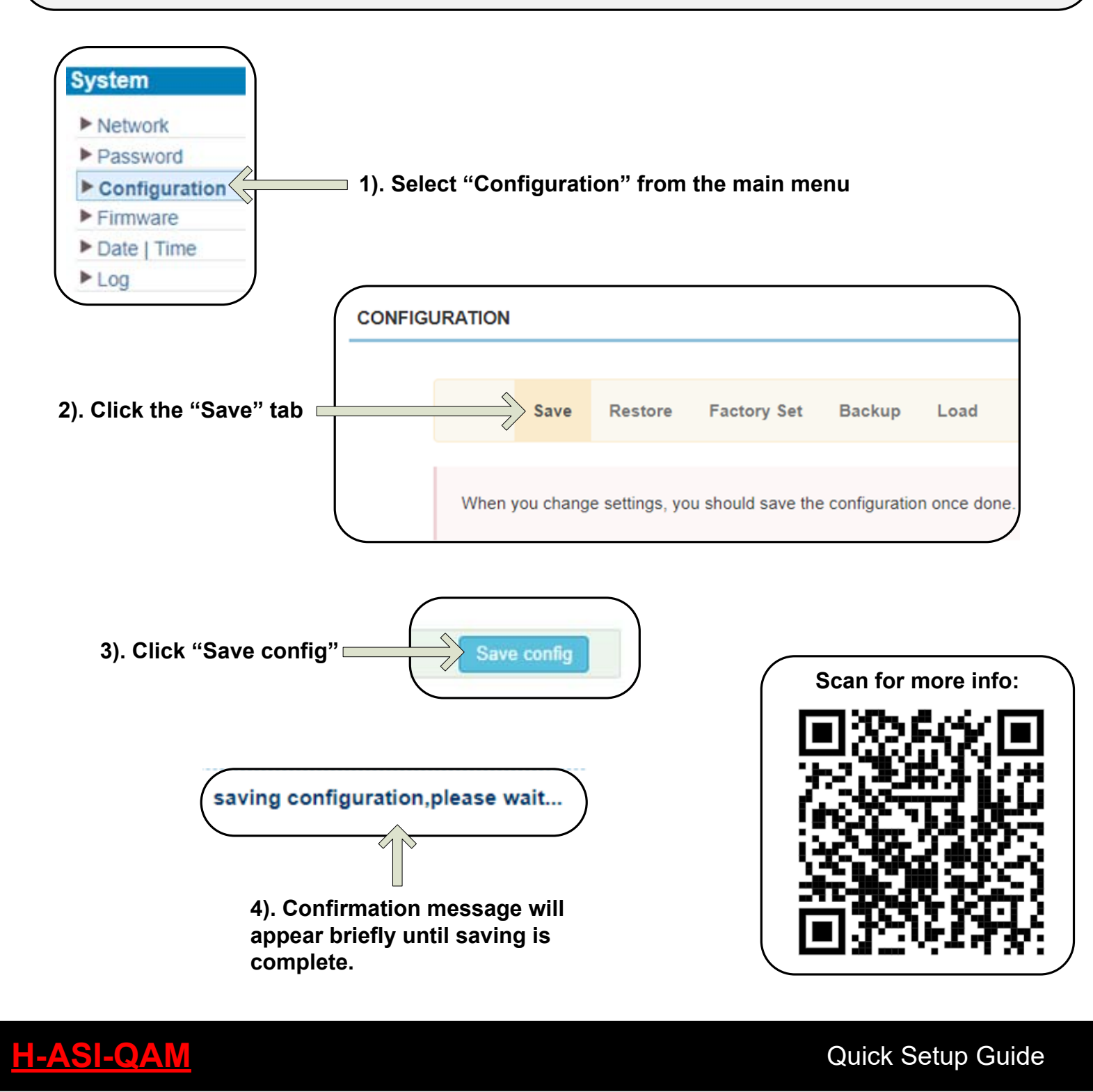

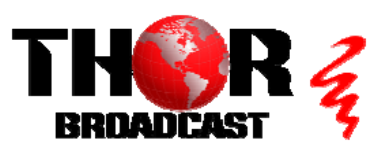

https://thorbroadcast.com

800-521-8467

### CATV QAM Channel Center Frequency - 54 MHz to 860 MHz (J.83B)

### QAM 256 / Symbol Rate 5.361Msps , QAM 64 / Symbol Rate 5.057Msps

| EIA CH. | MHz Center<br>Frequency | EIA CH. | MHz Center<br>Frequency | EIA CH. | MHz Center<br>Frequency |
|---------|-------------------------|---------|-------------------------|---------|-------------------------|
| 2       | 57                      | 42      | 333                     | 87      | 603                     |
| 3       | 63                      | 43      | 339                     | 88      | 609                     |
| 4       | 69                      | 44      | 345                     | 89      | 615                     |
| 5       | 79                      | 45      | 351                     | 90      | 621                     |
| 6       | 85                      | 46      | 357                     | 91      | 627                     |
| 95      | 93                      | 47      | 363                     | 92      | 633                     |
| 96      | 99                      | 48      | 369                     | 93      | 639                     |
| 97      | 105                     | 49      | 375                     | 94      | 645                     |
| 98      | 111                     | 50      | 381                     | 100     | 651                     |
| 99      | 117                     | 51      | 387                     | 101     | 657                     |
| 14      | 123                     | 52      | 393                     | 102     | 663                     |
| 15      | 129                     | 53      | 399                     | 103     | 669                     |
| 16      | 135                     | 54      | 405                     | 104     | 675                     |
| 17      | 141                     | 55      | 411                     | 105     | 681                     |
| 18      | 147                     | 56      | 417                     | 106     | 687                     |
| 19      | 153                     | 57      | 423                     | 107     | 693                     |
| 20      | 159                     | 58      | 429                     | 108     | 699                     |
| 21      | 165                     | 59      | 435                     | 109     | 705                     |
| 22      | 171                     | 60      | 441                     | 110     | 711                     |
| 7       | 177                     | 61      | 447                     | 111     | 717                     |
| 8       | 183                     | 62      | 453                     | 112     | 723                     |
| 9       | 189                     | 63      | 459                     | 113     | 729                     |
| 10      | 195                     | 64      | 465                     | 114     | 735                     |
| 11      | 201                     | 65      | 471                     | 115     | 741                     |
| 12      | 207                     | 66      | 477                     | 116     | 747                     |
| 13      | 213                     | 67      | 483                     | 117     | 753                     |
| 23      | 219                     | 68      | 489                     | 118     | 759                     |
| 24      | 225                     | 69      | 495                     | 119     | 765                     |
| 25      | 231                     | 70      | 501                     | 120     | 771                     |
| 26      | 237                     | 71      | 507                     | 121     | 777                     |
| 27      | 243                     | 72      | 513                     | 122     | 783                     |
| 28      | 249                     | 73      | 519                     | 123     | 789                     |
| 29      | 255                     | 74      | 525                     | 124     | 795                     |
| 30      | 261                     | 75      | 531                     | 125     | 801                     |
| 31      | 267                     | 76      | 537                     | 126     | 807                     |
| 32      | 273                     | 77      | 543                     | 127     | 813                     |
| 33      | 279                     | 78      | 549                     | 128     | 819                     |
| 34      | 285                     | 79      | 555                     | 129     | 825                     |
| 35      | 291                     | 80      | 561                     | 130     | 831                     |
| 36      | 297                     | 81      | 567                     | 131     | 837                     |
| 37      | 303                     | 82      | 573                     | 132     | 843                     |
| 38      | 309                     | 83      | 579                     | 133     | 849                     |
| 39      | 315                     | 84      | 585                     | 134     | 855                     |
| 40      | 321                     | 85      | 591                     | 135     | 861                     |
| 41      | 327                     | 86      | 597                     |         |                         |